## Manutenção de preços dos produtos de forma geral

Tanto por grupo ou código.(Retaguarda)Ferramenta-Manutenção de Preço

| 🗊 CDS Comercial Retaguarda                                                                                                    | Name of Concession, Name of Street, or other                                                  |
|----------------------------------------------------------------------------------------------------|-----------------------------------------------------------------------------------------------|
| Cadastros Operações Consultas/Relatórios Ferramentas Programa                                                                     |                                                                                               |
| 💵 😰 Acerto de Estoque                                                                                                    |                                                                                               |
| Gerar Transferência do Coletor - CipherLab                                                                                        | CPT-711                                                                                       |
| Gerar Transferência do Coletor - Palm                                                                                             |                                                                                               |
| Manutenção de Preços                                                                                                    |                                                                                               |
| el5.                                                                                                    |                                                                                               |
| 03-Indique sua alteração. Neste<br>Exemplo estamos direcionando por<br>grupo que esta vinculado ao Nivel-1<br>01-Indique a Filial | 02-se tiver tabelas<br>diferenciadas, indique aqui<br>você que fazer a<br>Manutenção de Preço |
| Promoção de Precos                                                                                                    |                                                                                               |
|                                                                                                    |                                                                                               |
|                                                                                                    |                                                                                               |
| Promoção: Data: 03/12/13 Funcionário: COMERCIAL Filial: IMPACTO 💌                                                                 | Tabela: CONSUMIDOR - 04-Neste caso                                                            |
| Nível3 O Desc. O Coleção O Todos Desconto Promoção Prç Venda Mark-Up                                                              | Prç Compra Lucro Bruto (%) fazendo uma                                                        |
| Nível 1: APARADOR Vaor Ant: 0.00                                                                                                  | Novo Valor: 0,00 manutenção                                                                   |
| Código Descrição Compra Novo Compra Venda                                                                                         | Novo Venda MK LB (%) De: de preço                                                             |
| 0,00 0,00 0,00                                                                                                    | 0,00 0,00 0,00 usando a                                                                       |
|                                                                                                    | Venda                                                                                         |
|                                                                                                    |                                                                                               |
|                                                                                                    | 05-OBS:                                                                                       |
|                                                                                                    | sempre                                                                                        |
|                                                                                                    | coloque o                                                                                     |
|                                                                                                    | valor em                                                                                      |
|                                                                                                    | registros:                                                                                    |
| Li Imprimir Validade: j/_/ Atterar Validade da Promoção                                                                           |                                                                                               |
| 「イーベート」「Nateriando 中 Novo ー Excluir Naterar I Salvar い                                                                            | Cancelar I Eechar 06-tecle                                                                    |
| Tipo Promoção: 0 (Desconto) - 1 (Promoção) - 2 (Prç Venda) - 3 (Mark-Up) - 4 (Prç Compra) - 5 (Lucro Bruto)                       | ENTER até que                                                                                 |
|                                                                                                    | aparecam a                                                                                    |
|                                                                                                    | baixo                                                                                         |

07-Perceba que os produtos apareceram, e no campo que esta selecionada, mostrando o novo preço

| Promoção de Preços                                                                                                    |                                                                            |           |                  |         |            |      |               |   |
|----------------------------------------------------------------------------------------------------|----------------------------------------------------------------------------|-----------|------------------|---------|------------|------|---------------|---|
| MANUTENÇÃO DE PREÇOS                                                                                                    |                                                                            |           |                  |         |            |      |               |   |
| Promoção:                                                                                                    | Data: 03/12/13 Funcionário: COMERCIAL Filial: IMPACTO 💽 Iabela: CONSUMIDOR |           |                  |         |            |      | OOR           | • |
| Nível1 C Nível3 Desc. Coleção Todos Nível2 Código Fornec Material Desc. 10,00 Acrésc.: 0,00 Valor Ant.: 0,00 Novo Valor: 0,00 |                                                                            |           |                  |         |            |      |               |   |
| Código                                                                                                    | Descrição                                                                  | Compra    | Novo Compra      | Venda   | Novo Venda | мк   | LB (%)        |   |
| 1001                                                                                                    | CANECA GEL SPORT                                                           | 29.90     | 29.90            | 60.00   | 66.00      | 2.21 | 53.83         |   |
| 22                                                                                                    | APARADOR VALENCA C/ VIDRO                                                  | 216,27    | 216,27           | 494,39  | 543,83     | 1,98 | 48,53         |   |
| 25242                                                                                                    | APARADOR COLLINE 1 GAV                                                     | 954,55    | 954,55           | 2690,00 | 2.959,00   | 233  | 56.27         |   |
| 316                                                                                                    | APARADOR ATHENAS POPULAR                                                   | 110,94    | 110,94           | 888,00  | 976,80     | 6,99 | 85,42         |   |
| 333                                                                                                    | APARADOR AUSTRIA CASTANHO                                                  | 341,82    | 341,82           | 1008,50 | 1.109,35   | 2,56 | 60,12         |   |
| 420                                                                                                    | CHAISE LONG LIVIA                                                          | 885,33    | 885,33           | 2890,00 | 3.179,00   | 2,83 | 63,95         |   |
| 4608                                                                                                    | BASE APARADOR ELIPSE S/ VIDRO 1.20X0.40                                    | 703,08    | 703,08           | 1683,17 | 1.851,49   | 2,09 | 51,24         |   |
| 495                                                                                                    | APARADOR FENIX 1,50X0,42X0,78                                              | 558,09    | 558,09           | 1620,81 | 1.782,89   | 2,54 | 59,80         |   |
| 49503                                                                                                    | APARADOR FENIX TOP 150X42                                                  | 196,83    | 196,83           | 1471,41 | 1.618,55   | 6,28 | 83,76         |   |
| 50003                                                                                                    | APARADOR ROCKY TOP 160X50X80                                               | 222,67    | 222,67           | 1687,52 | 1.856,27   | 6,36 | 83,98         |   |
| 5120                                                                                                    |                                                                            | 400.50    | 400.50           | 1/201/  | 1 562 15   | 3.04 | 66 <b>/</b> 2 |   |
| •                                                                                                    |                                                                            | _         |                  |         |            |      | •             |   |
| Finalizar Imprimir Validade: Imprimir Alterar Validade da Promoção Quantidade de registros: 36                                |                                                                            |           |                  |         |            |      |               |   |
| r⊲ ⊲ ⊳ ⊠ Inserindo ⊕ Novo ⊨ Excluir N Alterar Salvar ∽ Cancelar I Eechar                                                      |                                                                            |           |                  |         |            |      |               |   |
| Tipo Promoção: 0                                                                                                    | (Desconto) - 1 (Promoção) - 2 (Prç Venda) - 3 (Mark-Up) - 4 (P             | rç Compra | ) - 5 (Lucro Bru | ito)    |            |      |               |   |

08-Salvar

| Promoção de Preço                                                                                                    | s                                                                                                    |                    |             |                      |                 |   |  |  |  |  |
|----------------------------------------------------------------------------------------------------|----------------------------------------------------------------------------------------------------|--------------------|-------------|----------------------|-----------------|---|--|--|--|--|
| MANUTENÇÃO DE PREÇOS                                                                                                    |                                                                                                    |                    |             |                      |                 |   |  |  |  |  |
| Promoção: 2 Data: 03/12/13 Funcionário: COMERCIAL Filial: IMPACTO 💽 Iabela: CONSUMIDOR 🗨                                                                                                    |                                                                                                    |                    |             |                      |                 |   |  |  |  |  |
| Nivel1     Nivel3     Desc.     Coleção     Todos     Promoção     Prç Venda     Mark-Up     Prç Compra     Lucro Bruto (%)       Nível2     Código     Fornec     Material     Desconto     Promoção     Prç Venda     Mark-Up     Prç Compra     Lucro Bruto (%) |                                                                                                    |                    |             |                      |                 |   |  |  |  |  |
| Nível 1:                                                                                                    |                                                                                                    |                    |             |                      |                 |   |  |  |  |  |
| Código                                                                                                    | Descrição                                                                                                   |                    | Novo Compra | Venda Novo Venda     | a MK   LB (%)   | * |  |  |  |  |
| 1001                                                                                                    | CANECA GEL SPORT                                                                                            | alização?          | 29,90       | 60,00 66,00          | 2,21 53,83      |   |  |  |  |  |
| 22                                                                                                    | APARADOR VALENÇA C/ VIDRO                                                                                   |                    | 216,27      | 494,39 543,83        | 1,98 48,53      |   |  |  |  |  |
| 25242                                                                                                    | APARADOR COLLINE 1 GAV                                                                                      |                    | 954,55      | 2690,00 2.959,00     | 2,33 56,27      |   |  |  |  |  |
| 316                                                                                                    | APARADOR ATHENAS POPULAF                                                                                    | No                 | 110,94      | 888,00 976,80        | 6,99 85,42      |   |  |  |  |  |
| 333                                                                                                    | APARADOR AUSTRIA CASTANH                                                                                    |                    | 341,82      | 1008,50 1.109,35     | 2,56 60,12      |   |  |  |  |  |
| 420                                                                                                    | CHAISE LONG LIVIA                                                                                           | _                  | 885,33      | 2890,00 3.179,00     | 2,83 63,95      |   |  |  |  |  |
| 4608                                                                                                    | BASE APARADOR ELIPSE S/ VIDRO 1.20X0.40                                                                     | 703,08             | 703,08      | 1683,17 1.851,49     | 2,09 51,24      |   |  |  |  |  |
| 495                                                                                                    | APARADOR FENIX 1,50X0,42X0,78                                                                               | 558,09             | 558,09      | 1620,81 1.782,89     | 2,54 59,80      |   |  |  |  |  |
| 49503                                                                                                    | APARADOR FENIX TOP 150X42                                                                                   | 196,83             | 196,83      | 1471,41 1.618,55     | 6,28 83,76      |   |  |  |  |  |
| 50003                                                                                                    | APARADOR ROCKY TOP 160X50X80                                                                                | P 160×50×80 222,67 |             |                      | 6,36 83,98      |   |  |  |  |  |
| 5120                                                                                                    |                                                                                                    | 400 50             | 400 50      | 1420 14 1 562 15     | 2 0 4 66 42     | Ť |  |  |  |  |
| Finalizar Imprimir Validade: Imprimir Alterar Validade da Promoção Quantidade de registros: 36                                                                                                    |                                                                                                    |                    |             |                      |                 |   |  |  |  |  |
|                                                                                                    | 1 de 1                                                                                                    | Altera             | ar 🔛 Salv   | var <u>C</u> ancelar | <u><u> </u></u> |   |  |  |  |  |
| Tipo Promoção: 0                                                                                                    | Tipo Promoção: 0 (Desconto) - 1 (Promoção) - 2 (Prç Venda) - 3 (Mark-Up) - 4 (Prç Compra) - 5 (Lucro Bruto) |                    |             |                      |                 |   |  |  |  |  |
|                                                                                                    | 09-Finalizar                                                                                                |                    |             |                      |                 |   |  |  |  |  |

## MANUTENÇÃO DE PREÇOS

Emissão: 03/12/2013 13:23:33

| Promoção: 2 |           | Data Promoção:                   | 03/12/2013 |          | Funcionário: |           |            | COMERCIAL |           |  |  |
|-------------|-----------|----------------------------------|------------|----------|--------------|-----------|------------|-----------|-----------|--|--|
|             |           |                                  |            |          |              |           |            | CONSUN    | MIDOR     |  |  |
|             |           | PRODUTOS DA PROMOÇÃO             | Desc       | Desconto |              | Promoção  |            |           | Prç Venda |  |  |
| Código      | Descrição |                                  | Vend.      | Ger.     | Desc (%)     | Prç Venda | Validade   | Anterior  | Novo      |  |  |
| 1001        | CANECA    | GEL SPORT                        | 0,00       | 0,00     | 0,00         | 0,00      | 30/12/1899 | 60,00     | 66,00     |  |  |
| 22          | APARADO   | DR VALENÇA C/ VIDRO              | 0,00       | 0,00     | 0,00         | 0,00      | 30/12/1899 | 494,39    | 543,83    |  |  |
| 25242       | APARADO   | OR COLLINE 1 GAV                 | 0,00       | 0,00     | 0,00         | 0,00      | 30/12/1899 | 2.690,00  | 2.959,00  |  |  |
| 316         | APARADO   | OR ATHENAS POPULAR               | 0,00       | 0,00     | 0,00         | 0,00      | 30/12/1899 | 888,00    | 976,80    |  |  |
| 333         | APARADO   | DR AUSTRIA CASTANHO              | 0,00       | 0,00     | 0,00         | 0,00      | 30/12/1899 | 1.008,50  | 1.109,35  |  |  |
| 420         | CHAISE L  | ONG LIVIA                        | 0,00       | 0,00     | 0,00         | 0,00      | 30/12/1899 | 2.890,00  | 3.179,00  |  |  |
| 4608        | BASE APA  | ARADOR ELIPSE 8/ VIDRO 1.20X0.4( | 0,00       | 0,00     | 0,00         | 0,00      | 30/12/1899 | 1.683,17  | 1.851,49  |  |  |
| 495         | APARADO   | OR FENIX 1,50X0,42X0,78          | 0,00       | 0,00     | 0,00         | 0,00      | 30/12/1899 | 1.620,81  | 1.782,89  |  |  |
| 49503       | APARADO   | OR FENIX TOP 150X42              | 0,00       | 0,00     | 0,00         | 0,00      | 30/12/1899 | 1.471,41  | 1.618,55  |  |  |
| 50003       | APARADO   | OR ROCKY TOP 160X50X80           | 0,00       | 0,00     | 0,00         | 0,00      | 30/12/1899 | 1.687,52  | 1.856,27  |  |  |
| 5120        | APARADO   | OR ROCHELE                       | 0,00       | 0,00     | 0,00         | 0,00      | 30/12/1899 | 1.420,14  | 1.562,15  |  |  |
| 5252        | APARADO   | OR BARBARA PE LUIZ XV            | 0,00       | 0,00     | 0,00         | 0,00      | 30/12/1899 | 1.429,00  | 1.571,90  |  |  |
| 5561        | APARADO   | DR NATURA                        | 0,00       | 0,00     | 0,00         | 0,00      | 30/12/1899 | 675,00    | 742,50    |  |  |
| 5752        | APARADO   | DR MADRI                         | 0,00       | 0,00     | 0,00         | 0,00      | 30/12/1899 | 1.729,00  | 1.901,90  |  |  |
| 5770        | APARADO   | OR PARIS C/ VIDRO                | 0,00       | 0,00     | 0,00         | 0,00      | 30/12/1899 | 2.471,14  | 2.718,25  |  |  |
| 1777        | ADADADA   | תר                               | 0.00       | 0.00     | 0.00         | 0.00      | 20/12/1000 | 1 161 70  | 1.000.00  |  |  |

FIM